- To open students' folders on the server, don't let them Double click. They will drag, delete, or loose files and folders
- For each step use the mouse to click once & then use the other hand to click on the enter key (a total of 4 times to get to their document)

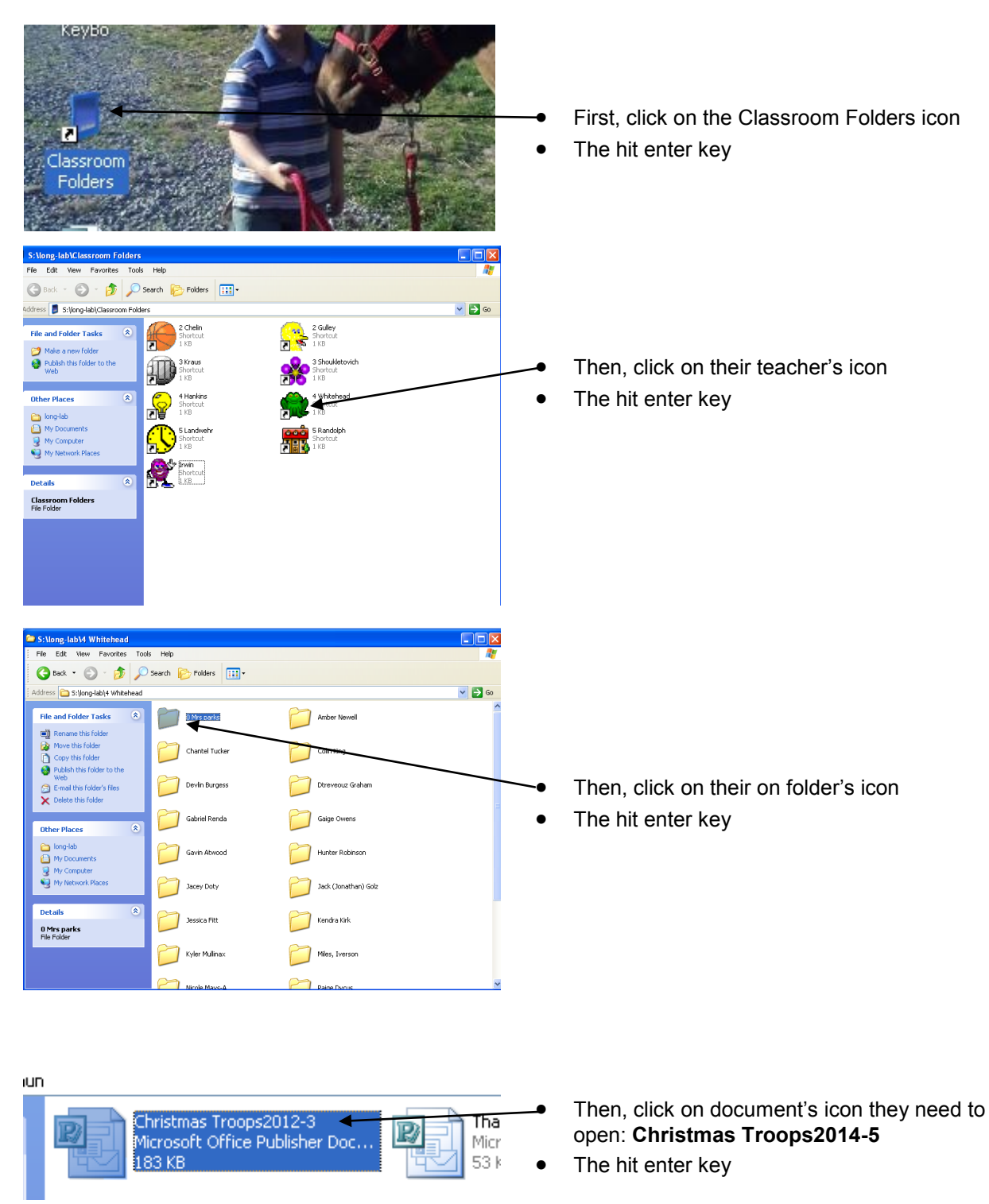

Set View at 50% to see all of the pictures to choose from

- Christmas tro 2014-5 - Mi Eile Edit View Ir 🗅 💕 🖬 🚑 🏟 💁 ॐ 🎎 🖇 🐚 🕰 % **4** 3. ⊠ 8 In the second second sec 8  $t = \mathbf{X} = \mathbf{Y} \cdot \mathbf{z}$ 며 🖭 🧕 🍯 <u>الم</u> No 😼 💐 📮 🙄 🕪 2:53 PM
  - Point out that cards have 4 pages, have a printed one to show how it will fold when done
  - On page one, they can choose a border picture, & one inside picture or Happy Holidays word art. Do not change the size of the border pics. Point out the blue dotted grid lines & their purpose
  - Pictures should not have to be resized but may have to go behind the borders. They can use the arrow keys to nudge pictures to frame them once they are selected (with grab bars in the corners)

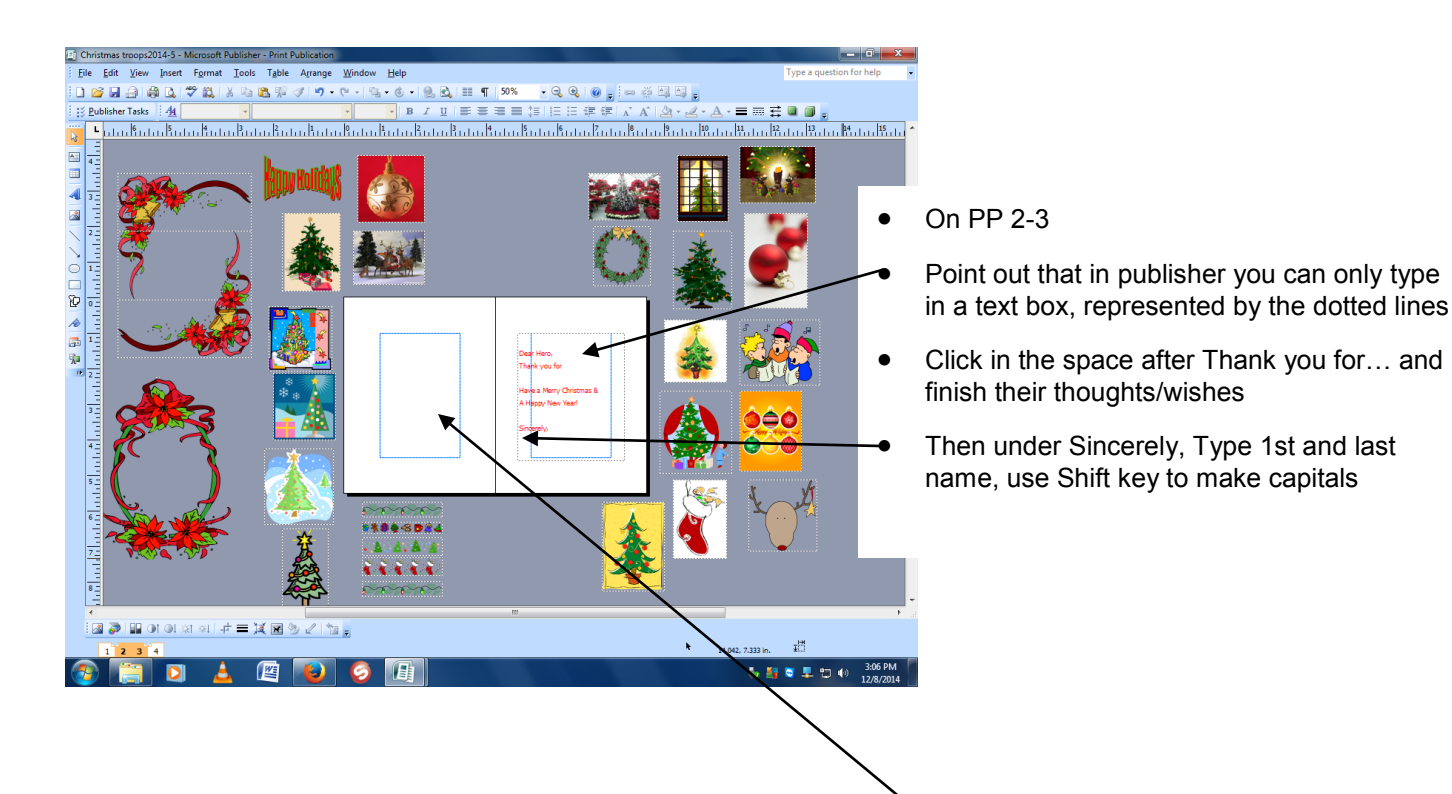

Students may select the same picture they used inside the border on P. 1 and make it about a 1 inch square. Use corners to drag to change the size. Then center on P. 2

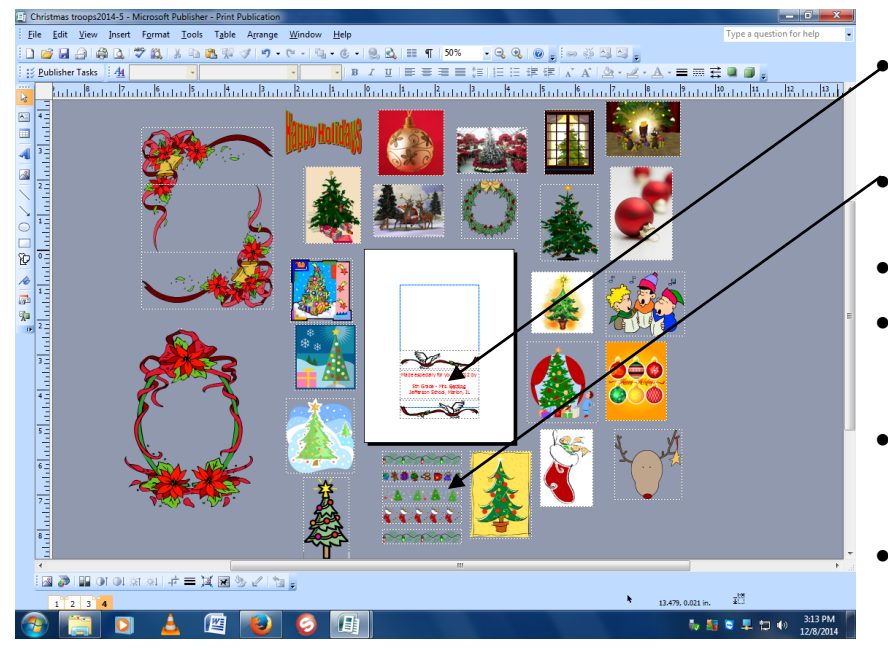

- Click in space below Made especially for you & type your first & last name, use capitals where needed.
- Then students may choose one border picture to use above and below the text box
- Line picture up on the top & side guide lines
- Use arrow keys to nudge picture into fit. Do not resize picture. They will fit perfectly as is.
- Show them how to copy and paste use Ctrl & mouse-click & drag to duplicate the top border picture
- Bottom border picture can be flipped left to right

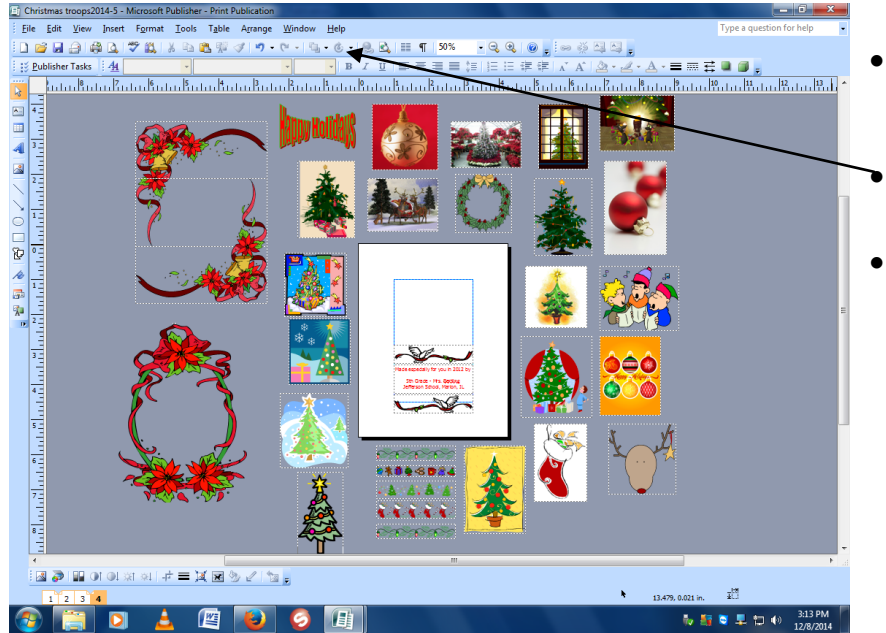

- Show them how to copy and paste use Ctrl & mouse-click & drag to duplicate the top border picture
- Bottom border picture can be flipped left to right
- Both borders need to be the same picture

| D Christmas troops2014-5 - Microsoft Publisher - Print Publication                     |                                                 |  |
|----------------------------------------------------------------------------------------|-------------------------------------------------|--|
| <u>Elle Edit View Insert Format Iools Table Arrange Window H</u> elp                   | Type a question for help                        |  |
| ĨD 🚰 🕞 🛃 🖓 🛄   X 🖻 🎕 💱 🏈 19 • (° + ) 🖫 • ଓ + ) 👷 🖏 III 👖 100% - • Q, Q, () 🖕 🕬 👾 직 직 🖕 |                                                 |  |
| E Bublisher Tasks 小 Tahoma · Tahoma · 10 · B I I I 王 臣 臣 臣 臣 臣 臣 臣 臣 臣 臣 臣 臣 臣 臣 臣 臣   |                                                 |  |
|                                                                                        |                                                 |  |
| Print 2                                                                                | Walk around & make sure each student has        |  |
| Publication and Paper Settings Printer Details                                         | nictures placed well                            |  |
| Printer name: PrOdor Laser Jet CP2020 Series POL6                                      | pictures placed well                            |  |
| Printip options                                                                        | Make any file edits needed                      |  |
| Che page per Side-fold, quarter                                                        | Then show students how to select File.          |  |
|                                                                                        | Print & soloct the color printer, then click    |  |
| Paper Orientation                                                                      |                                                 |  |
| Size: Letter 🕑 @ Portrait                                                              | OK                                              |  |
| Surce: Automatically Select                                                            |                                                 |  |
| Al pages Number of copies:                                                             | After all have printed, collect them. They will |  |
| Current page                                                                           | be taken to the Veteran's Hospital before       |  |
| Page: Defender                                                                         | Christmas to be shared with patients there      |  |
| commas, for example 1,3,5-12. Single-sided                                             | Chinstinas to be shared with patients there.    |  |
| Prigt Preview Print Cance                                                              |                                                 |  |
|                                                                                        | - L                                             |  |
|                                                                                        |                                                 |  |
|                                                                                        | 1418 in. 1 2.250 x 0.813 in.                    |  |
|                                                                                        | ₩ 🏭 💐 🖳 🐑 (I) 3:27 PM                           |  |
|                                                                                        |                                                 |  |

| 🖬 Christmas troops2014-5 - Microsoft Publisher - Print Publication                                                                                                    |                                                                                                    |
|----------------------------------------------------------------------------------------------------|----------------------------------------------------------------------------------------------------|
| <u>Eile Edit View Insert Fo</u> rmat <u>T</u> ools T <u>a</u> ble A <u>r</u> range <u>W</u> indow <u>H</u> elp                                                                                                    | Type a question for help 🔁 👻                                                                                                    |
| []] 😰 🔄 🗿 🖓 🔃 🖇 ங 🎕 🌠 🏈 🤊 - 연 - 1월 - ⓒ - 1월 전, 🏥 11 100% 🔷 - 오, 오, 오, 오 💭 등 문의 정 📮                                                                                                    |                                                                                                    |
| 🔢 Eublisher Tasks 👍 Normal 🔹 Tahoma 🔹 10 🔹 B 🖌 ឬ 🛎 🚍 雪 貫 語 語 译 課 🖍 A 🖄 🚽 🚣 🗸 🗛 🖛 🗃                                                                                                    | e 💷 🗃 👷 🖌                                                                                                    |
| Print     Pointer range:     Pointer range:     Page range     Orientation     Sgr:ce:     Automatically Select     Page range     Orientation     Sgr:ce:     Automatically Select     Orientation     Sgr:ce:     Automatically Select     Orientation     Sgr:ce:     Page range     Outpage     Outpage | how students how to click on the blue save<br>on once the document has been sent to<br>be printer<br>ince it is already saved in their folders, this<br>all they have to do to save it.                                                                                                    |
| Print Preview Print Cance                                                                                                    | nen close both the publisher document &                                                                                                    |
|                                                                                                    | neir folder                                                                                                    |
| 🛃 🔊 🔛 01 01 xi xi 1 中 三 其 🖬 🧐 🖉 1 🔤 📷                                                                                                    |                                                                                                    |
| 1 2 3 4 1.000, 3.438 in.                                                                                                    | 표                                                                                                    |
| 🕙 🚝 🖸 🛓 🖳 😺 🥥 💷                                                                                                    | The second second sec |